# How to Download the RN Application

Using Chrome O as your browser, open the application from the webpage.

☆

← → C 🔒 lanecc.edu/hp/nursing/registered-nursing-application-information

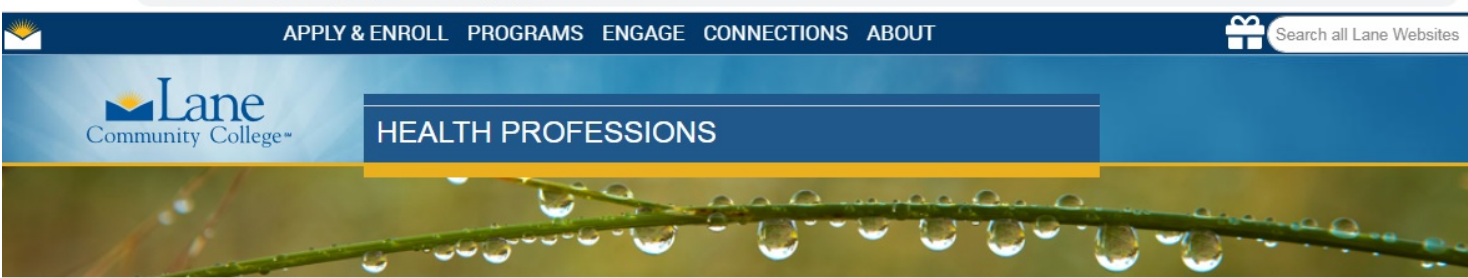

#### Health Professions

Academic Programs:

- Dental Assisting
- Dental Hygiene
- EMT Advanced EMT Paramedic
- » Fitness & Lifestyle Specialist
- Health Information Management
- Medical Assistant
- » Nursing:
- RN Nursing (Associate Degree)
- » Application Information
- » Articulation, Employment and Professional Links
- » Cooperative Education
- » Essential Abilities 🔑
- » Faculty and Staff
- » Frequently Asked Questions
- » Integrative Practicum Program
- » Program of Study
- » RN Nursing Overview
- LPN Practical Nursing (Certificate)

## **Associate Degree Nursing**

### 2019 Application information:

The Fall 2019 Application is now open and will close on February 15, 2019.

PLEASE NOTE: We only have one HSRT Test @ remaining at 4pm on Wed February 13th and the application closes Friday, February 15th.

If you are planning to take the test at an alternate location, it must be completed NO LATER than Wednesday, February 13th at 5:00pm. You will then need to send that date/time to the <u>HPApplicationCenter@lanecc.edu</u> Email address with the testing center Email address included. We will then send you the link for the HSRT test payment and once that has been paid, we will forward the proctoring instructions to the testing center Email.

- 2019 LCC RN App Info Packet JE
- 2019 LCC RN Application Forms 1 & 2 July
- LCC RN Nsg Application Volunteer Verification Form JL
- 2019 LCC RN Online Adm App & Pmt Instructions July
- <u>Health Professions Advising</u>
- Lane Course Equivalency Transfer online Tool
- U of O Anatomy Physiology course transfer sheet to LCC courses JE

## Do \*not\* fill the application out on the internet, as data will \*not\* be saved. Instead, save it as a downloaded file on your own computer.

| → C lanecc.edu/sites/default/files/hp/nursing/2019_lcc_rn_application_forms_1_2_fillable.pdf |                                                      |                                                                            |                                        |                                                     |          |               |                              |   | $ \land $ | 7 | ☆ |
|----------------------------------------------------------------------------------------------|------------------------------------------------------|----------------------------------------------------------------------------|----------------------------------------|-----------------------------------------------------|----------|---------------|------------------------------|---|-----------|---|---|
| 2019_lcc_rn_application_forms_1_2_fillable.pdf                                               |                                                      |                                                                            |                                        | 1/4                                                 |          | ¢             | Ŧ                            | ē | Д         |   |   |
| C<br>Fi<br>C<br>Li                                                                           | Community Co<br>ORM 1 CONDITI<br>omplete all portion | Nursi<br>ONS OF APPLICATION CHE<br>as of Forms 1 & 2 as directed.<br>FIRST | RN<br>ng Applie<br>ECKLIST<br>Use name | Fall 2019<br>cation Form<br>and email as i<br>LAST_ | ns Packe | et<br>n myLan | e (verify myLane is correct) |   |           |   |   |
| E-<br>PI                                                                                     | -mail address:<br>hysical Address:<br>All course     | es were taken at LCC OR                                                    | City:                                  | Cell Phone                                          | State:   | Zip:_         | Home Phone<br>County:        |   |           |   |   |

Open your downloaded file. Click on the application and then open with the "Open with Adobe Acrobat Reader DC" tab in the top bar.

Complete the form in this format.

Save and send as an attachment to the email in the application.

If you are using an Apple computer, make sure you aren't in "Preview" which is the default mode.

If you saved your application in the correct format, you'll see that your overall app points add automatically on the final page.

You will know it's still a fillable pdf because when the file is reopened, you should be able to still manipulate the information in the fillable cells.